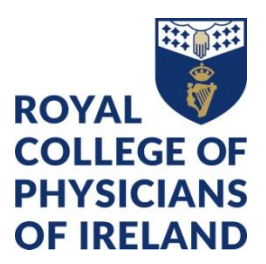

## **Professional Competence –**

**Claim 5 Internal CPD for your Personal Development Plan** 

## Submit your Personal Development Plan

- 1. Click "Create a new event"
- 2. Choose "Add a Personal Development Plan"
  - a. "Date Occurred on" is the start date for your plan
  - b. "End Date" is the end date for your plan
- 3. Pick the Professional Competence Year you are planning for
- 4. Use the form fields to create a plan that suits your needs
- 5. Don't forget to complete our learning needs survey
- 6. Click "Submit"

## To claim your CPD Credit:

- 1. Click "Create a new event"
- 2. Choose "CPD"
  - "Date Occurred on" is the start date for your CPD claim
  - "End Date" is the end date for your CPD claim
- 3. In the "CPD Categories" list, pick "Internal (Practice Evaluation and Development)"
- 4. In the "Location" field, enter "Personal Development Plan"
- 5. Add 5 Internal CPD Credits
- 6. Choose the Domain that best suits you
- 7. Click "Submit"

## We're here to help

We can advise you on how to maintain your professional competence and continuously develop your professional skills. You can also find a wealth of information on our website <u>www.rcpi.ie/professional-competence/</u>

If you are unsure what Scheme you should enrol on, contact professionalcompetence@rcpi.ie for advice

Contact the RCPI Professional Competence departmenent at (01) 863 9739 or professionalcompetence@rcpi.ie